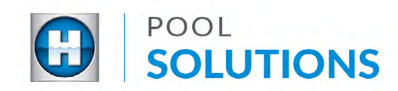

## QUICK REFERENCE GUIDE Pool Solutions App - Schedule an Installation

Locate the Hayward Pool Solutions App on your device. Enter your username and password then tap the blue "LOGIN" button. See the <u>Create a Pool Professional Profile</u> guide to learn how to set up your account.

|    | SOLUTIONS                                                                  |
|----|----------------------------------------------------------------------------|
|    | Save time managing<br>customers, filing claims and<br>replacing equipment. |
| 53 | VSERNAME<br>PASSWORD © SHOW                                                |
|    | LOGIN                                                                      |

2 On the home screen, tap "LEADS" and select the lead you would like to schedule an installation date.

| <mark>ء</mark> ک                                       | A Leads                                                                                                    | 8 |
|--------------------------------------------------------|----------------------------------------------------------------------------------------------------|---|
| SOLUTIONS                                              | Type to Search                                                                                                    | ) |
| Welcome back Mike Dales!<br>What would you like to do? | Sort By:<br>Last Update  Filters Filters | - |
| LEADS                                                  | Ted BakerInstall DateCITYScheduledSOMERSETSCHEDULED FOROct, 10 2019                                                                                                    |   |
| ADD A CUSTOMER VIEW CUSTOMERS                          | Brendan Maher New<br>CITY LAST UPDATE<br>ELIZABETH Oct. 7, 2019                                                                                                    | _ |

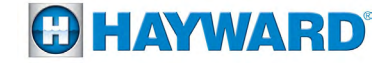

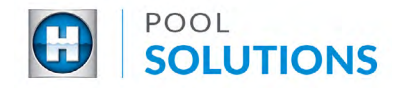

3 When the selected lead is open, tap "SCHEDULE INSTALL DATE". This will load a calendar to select the day and month preferred to schedule an installation. Select a date.

| Ted Baker       ✓       October 2019         (908) 123-1234       Su       Mo       Tu       We       Th       Fr         12 APPLE LN.       SOMERSET, NJ 08873       29       30       1       2       3       4         If Get Directions       Manage Pad       Manage Pad       13       14       15       16       17       18         CAMPAIGN<br>48-Hour Pump Replacement       20       21       22       23       24       25                                                                                                    |
|----------------------------------------------------------------------------------------------------|
| (908) 123-1234       Su       Mo       Tu       We       Th       Fr         12 APPLE LN.       SOMERSET, NJ 08873       29       30       1       2       3       4         More Details       ✓       Manage Pad       6       7       8       9       10       11         More Details       ✓       Manage Pad       13       14       15       16       17       18         CAMPAIGN       48-Hour Pump Replacement       20       21       22       23       24       25                                                                                                    |
| 12 APPLE LN.         SOMERSET, NJ 08873         IM Get Directions         More Details ✓         Manage Pad         13       14         14       15         15       16         17       18         20       21       22       23       24       25         27       28       29       30       31       1                                                                                                    |
| Image Pad       Image Pad         CAMPAIGN<br>48-Hour Pump Replacement       Image Pad         Image Pad       Image Pad         Image Pad       Image Pad      < |
| More Details       Manage Pad         CAMPAIGN<br>48-Hour Pump Replacement       0       7       8       9       10       11         13       14       15       16       17       18         20       21       22       23       24       25         27       28       29       30       31       1                                                                                                    |
| CAMPAIGN       48-Hour Pump Replacement         13       14       15       16       17       18         20       21       22       23       24       25                                                                                                    |
| CAMPAIGN         20         21         22         23         24         25           48-Hour Pump Replacement         27         28         29         30         31         1                                                                                                    |
| 27 28 29 30 31 1                                                                                                    |
|                                                                                                    |
| VIEW PRODUCT PDF         3         4         5         6         7         8                                                                                                    |
|                                                                                                    |
| GO BACK                                                                                                    |
|                                                                                                    |

4

Once a date is selected, the lead will be updated with the installation date and an email notification will be sent to your customer.

| <                            | Leads                                                       | 40         |
|------------------------------|-------------------------------------------------------------|------------|
| Ted Baker                    |                                                             | Ø*         |
| (908) 123-1234               |                                                             |            |
| 12 APPLE LN.<br>SOMERSET, NJ | 08873                                                       |            |
| Get Directi                  | ons                                                         |            |
| More Details                 | ·                                                           | Manage Pad |
| CAMPAIG<br>48-Hou            | N<br>Pump Replacement                                       |            |
|                              |                                                             |            |
|                              | VIEW PRODUCT PDF                                            |            |
| Instal                       | VIEW PRODUCT PDF<br>Date Schedul<br>10/10/2019              | ed for     |
| Instal                       | VIEW PRODUCT PDF Date Schedul 10/10/2019 Edit Date          | ed for     |
| Instal                       | VIEW PRODUCT PDF                                            | ed for     |
| Instal                       | VIEW PRODUCT PDF<br>Date Schedul<br>10/10/2019<br>Edit Date | ed for     |

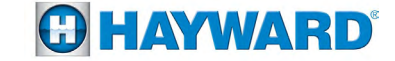

Copyright © 2019 Hayward Industries, Inc.